## How to create GA4 Exploration AKA Custom report

## Verifying GA4 Event Tracking for WP Amelia and and Custom definitions settings

To track WP Amelia custom events and Event parameters, you first need to confirm that these events are being recorded by GA4.

|          | Analytics plugin -                             | Q Try searching "Insights"                           |                                       |                            |                     |                                    |                                          |  |
|----------|------------------------------------------------|------------------------------------------------------|---------------------------------------|----------------------------|---------------------|------------------------------------|------------------------------------------|--|
| <b>^</b> | + Create  Admin                                | Ø •                                                  |                                       |                            |                     | Last 28 days Jan 3<br>Compare: J.  | 31 - Feb 27, 2025<br>an 3 - Jan 30, 2025 |  |
| $\Theta$ | My preferences                                 | <ul> <li>You can now create and manage of</li> </ul> | custom dimensions and metrics in Cust | om definitions.            |                     | Dismiss                            | Try it now                               |  |
| R        | Setup Assistant                                |                                                      |                                       |                            |                     |                                    |                                          |  |
|          | Account settings                               |                                                      |                                       |                            |                     | Modify event                       | Create event                             |  |
|          |                                                | Existing events                                      |                                       |                            |                     |                                    | Q 🕁                                      |  |
|          | Property settings                              | Event name 🛧                                         | ent name ↑ Count % change             |                            |                     | Users % change Mark as key event ⑦ |                                          |  |
|          | <ul> <li>Property</li> </ul>                   | first_visit                                          | 1 -                                   |                            | 1 -                 | 0                                  |                                          |  |
|          | Data collection and modifica      Data diaplay | form_start                                           | 2 -                                   |                            | 1 -                 | 0                                  |                                          |  |
|          | Events                                         | Google ads purchase example                          | 3 -                                   |                            | 1 -                 | •                                  |                                          |  |
|          | Key events                                     | scroll                                               | 3 -                                   |                            | 1 -                 | 0                                  |                                          |  |
|          | Audiences                                      | session_start                                        | 1 .                                   |                            | 1 -                 | 0                                  |                                          |  |
| ~        | Comparisons                                    |                                                      |                                       |                            |                     |                                    |                                          |  |
| 0        | <                                              |                                                      | © 2025 Google   Analytics home   Te   | rms of Service   Privacy P | olicy   🗔 Send feed | lback                              |                                          |  |

You should also have already created the appropriate Custom definitions. (For details on creating Custom definitions, please see <u>this article</u>, section "Creating Custom definitions").

## Creating an Exploration

To create an Exploration, go to the "Explore" section of GA4. We recommend starting with a "Blank" exploration:

| .1     | Analytics All accounts  | s > Local Amelia Plugin<br>▼ | Try searching "Insights      |                      |                                                                              |                                                                                                    |                                                                                                    |   |
|--------|-------------------------|------------------------------|------------------------------|----------------------|------------------------------------------------------------------------------|----------------------------------------------------------------------------------------------------|----------------------------------------------------------------------------------------------------|---|
| A      | Home                    |                              | Explorati                    | ons                  |                                                                              |                                                                                                    |                                                                                                    |   |
| th     | Reports                 |                              | Start a new exp              | loration             |                                                                              |                                                                                                    | Template gallery         Image: Constraint of the sector of the sector |   |
| 9<br>9 | Explore     Advertising |                              | Blank<br>Create a new explor | tion                 | Free form<br>What insights can you uncover with custom<br>charts and tables? | Funel exploration<br>What user journeys can you analyze, segment,<br>and breakdown with multi-step funnels? |                                                                                                    |   |
|        |                         |                              | Туре                         | Name 🗸               | Owner                                                                        | Last modified 🛛 🕹                                                                                           | Property                                                                                                    | ٩ |
|        |                         |                              | 8                            | Untitled exploration | Vladimir Mirkov                                                              | 1:43 PM                                                                                                    | plugin                                                                                                    | : |
| \$     | Admin                   |                              |                              |                      |                                                                              |                                                                                                    |                                                                                                    |   |

In the left menu under "Variables," choose the dimensions and metrics you want to analyze.

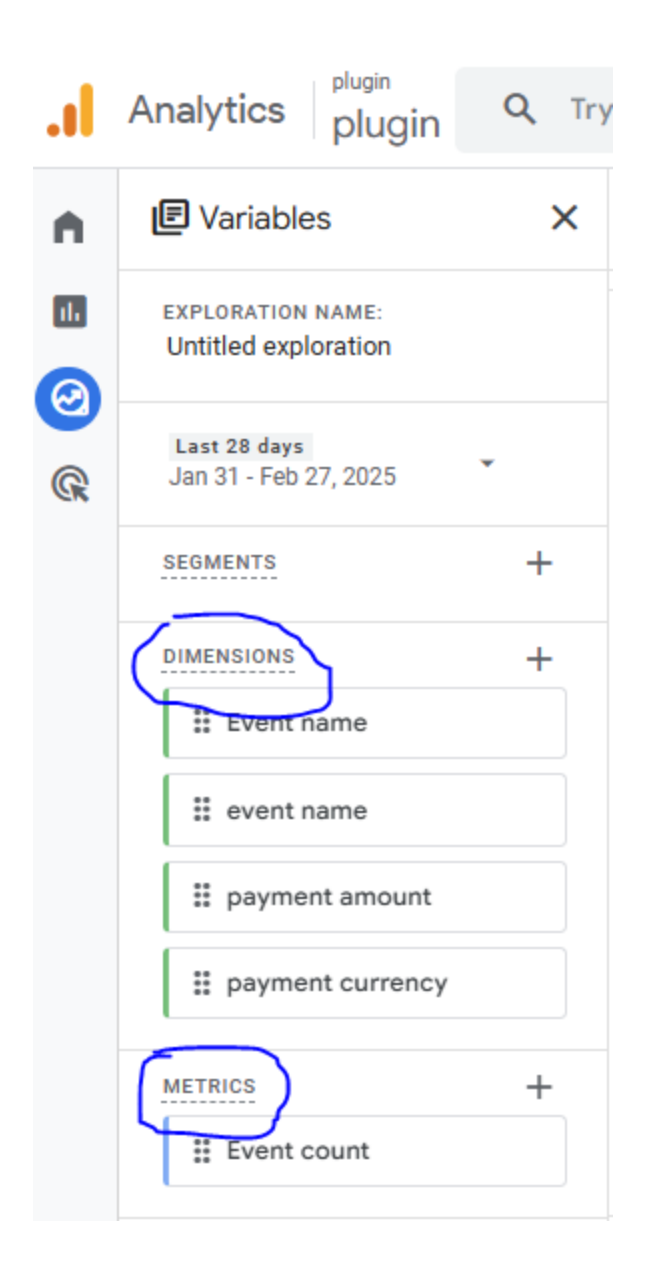

For this example, we will use the following:

- **Dimension:** 'Event name' (GA4's default dimension *case-sensitive*)
- **Dimension:** Event parameters from the WP Amelia plugin (for which you should have already set up Custom definitions in GA4)
- Metric: Event count

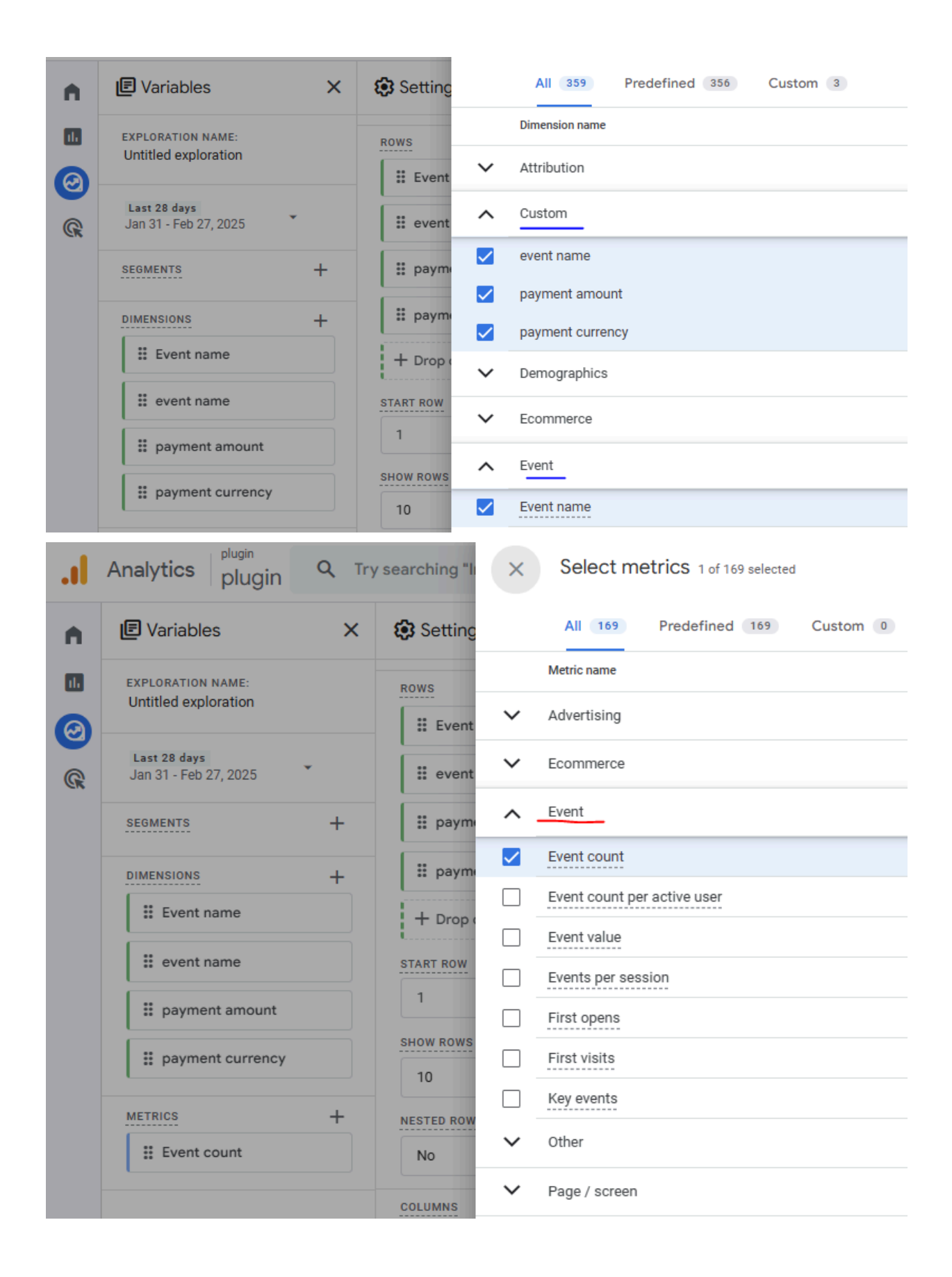

The next step is to define the Exploration layout. In this example:

plugin

- **Rows:** Will display the 'Event name' (GA4's default dimension), followed by the Event parameters sent from WP Amelia (based on your previously created Custom definitions).
- Values: Will display the Event count (GA4's default metric).

| piugin                                | • • • •                                                                                                    |                                                                                                    |                                                                                                    |                                                                                                    |                                                                                                    |                                                                                                    |                                                                                                    |                                                                                                    |
|---------------------------------------|----------------------------------------------------------------------------------------------------|----------------------------------------------------------------------------------------------------|----------------------------------------------------------------------------------------------------|----------------------------------------------------------------------------------------------------|----------------------------------------------------------------------------------------------------|----------------------------------------------------------------------------------------------------|----------------------------------------------------------------------------------------------------|----------------------------------------------------------------------------------------------------|
| 🗷 Variables                           | ×                                                                                                    | 🕄 Settings                                                                                                    | X Sree form 1 🔹                                                                                                    | +                                                                                                    |                                                                                                    |                                                                                                    |                                                                                                    |                                                                                                    |
| EXPLORATION NAME:                     |                                                                                                    | ROWS                                                                                                    | Event name                                                                                                    |                                                                                                    | event name                                                                                                    | payment amount                                                                                                    | payment currency                                                                                                    | ↓ Event count                                                                                                    |
| Untitled exploration                  |                                                                                                    | # Event name                                                                                                    | Totals                                                                                                    |                                                                                                    |                                                                                                    |                                                                                                    |                                                                                                    | 17                                                                                                    |
| Last 28 days<br>Jan 31 - Feb 27, 2025 |                                                                                                    | # event name                                                                                                    | 1 form_start                                                                                                    |                                                                                                    | (not set)                                                                                                    | (not set)                                                                                                    | (not set)                                                                                                    | 3                                                                                                    |
| SEGMENTS                              | +                                                                                                    | # payment amount                                                                                                    | 2 scroll                                                                                                    |                                                                                                    | (not set)                                                                                                    | (not set)                                                                                                    | (not set)                                                                                                    | 3                                                                                                    |
| DIMENSIONS                            | INS + I payment currency                                                                                                    | 3 user_engagement                                                                                                    |                                                                                                    | (not set)                                                                                                    | (not set)                                                                                                    | (not set)                                                                                                    | 3                                                                                                    |                                                                                                    |
| Event name + Drop or select dimension |                                                                                                    | ion 5 session_start                                                                                                    |                                                                                                    | (not set)                                                                                                    | (not set)                                                                                                    | (not set)                                                                                                    | 2                                                                                                    |                                                                                                    |
| # event name                          |                                                                                                    | START ROW                                                                                                    | 6 Google ads purcha                                                                                                    | ase example                                                                                                    | (not set)                                                                                                    | (not set)                                                                                                    | (not set)                                                                                                    | 1                                                                                                    |
|                                       |                                                                                                    | 1                                                                                                    | 7 Google ads purcha                                                                                                    | ase example                                                                                                    | Test Event                                                                                                    | 10                                                                                                    | EUR                                                                                                    | 1                                                                                                    |
| # payment amount                      | SHOW ROWS                                                                                                    | 8 Google ads purcha                                                                                                    | ase example                                                                                                    | Test Event                                                                                                    | 125                                                                                                    | EUR                                                                                                    | 1                                                                                                    |                                                                                                    |
| # payment currency                    |                                                                                                    | 10                                                                                                    | 9 Google ads purcha                                                                                                    | ase example                                                                                                    | Test Event                                                                                                    | 5                                                                                                    | EUR                                                                                                    | 1                                                                                                    |
| Event count                           | +                                                                                                    | No                                                                                                    | •                                                                                                    |                                                                                                    |                                                                                                    |                                                                                                    |                                                                                                    |                                                                                                    |
|                                       |                                                                                                    | + Drop or select dimensio                                                                                                    | ion                                                                                                    |                                                                                                    |                                                                                                    |                                                                                                    |                                                                                                    |                                                                                                    |
|                                       |                                                                                                    | 1<br>SHOW COLUMN GROUPS<br>5                                                                                                    | •                                                                                                    |                                                                                                    |                                                                                                    |                                                                                                    |                                                                                                    |                                                                                                    |
|                                       |                                                                                                    | VALUES<br>Event count                                                                                                    |                                                                                                    |                                                                                                    |                                                                                                    |                                                                                                    |                                                                                                    |                                                                                                    |
|                                       | Variables  EXPLORATION NAME Until de exploration  Last 28 dept Jan 31 - feb 27, 2025   ESEMENTS  ELEMENTION  I event name II event name II event name II payment currency II Event count  METRICS II Event count | Variables     ×  EXFLORATION NAME: Untilled exploration      Like 27 days     sometrix     +      tevent name      # event name      # payment amount      # payment currency      tracs     +      tracs     +      +      +      +      +      +      +      +      +      +      +      +      +      +      +      +      +      +      +      +      +      +      +      +      +      +      +      +      +      +      +      +      +      +      +      +      +      +      +      +      +      +      +      +      +      +      +      +      +      +      +      +      +      +      +      +      +      +      +      +      +      +      +      +      +      +      +      +      +      +      +      +      +      +      +      +      +      +      +      +      +      +      +      +      +      +      +      +      +      +      +      +      +      +      +      +      +      +      +      +      +      +      +      +      +      +      +      +      +      +      +      +      +      +      +      +      +      +      +      +      +      +      +      +      +      +      +      +      +      +      +      +      +      +      +      +      +      +      +      +      +      +      +      +      +      +      +      +      +      +      + | PLOGIN         Image: Construction NAME: Untitled exploration       nows         Image: Construction NAME: Untitled exploration       nows         Image: Constrest exploration       nows | Putght      Variables     X     Settings     X     Free form 1     Event name     If event name     If event name     If event name     If event name     If event name     If payment amount     If payment currency     If payment currency     If event name     If event name | Putght      Variables     X     Settings     X     Settings     X | Image: Control NAME: United exploration     Image: Control NAME: United exploration     Image: Control NAME: United exploration     Image: Control NAME: United exploration     Image: Control NAME: United exploration     Image: Control NAME: United exploration     Image: Control NAME: United exploration     Image: Control NAME: United exploration     Image: Control Name: United exploration     Image: Control Name: United exploration     Image: Control Name: United exploration     Image: Control Name: United exploration     Image: Control Name: United exploration   Image: Control Name: United exploration <td>Image: second state   Image: second state   Image: second state</td> <td>Image: spring in the property in the property in th</td> | Image: second state   Image: second state   Image: second state | Image: spring in the property in the property in th |

Remember, this is just one example of how to set up an Exploration. GA4 Explorations are highly customizable, and the layout you choose should reflect your specific reporting needs and preferences. Feel free to experiment with different dimensions, metrics, and layouts to get the insights that are most valuable to you.

Regards, WPAmelia team